# グルテストアクア連携手順

データが同期されているか定期的に確認しましょう

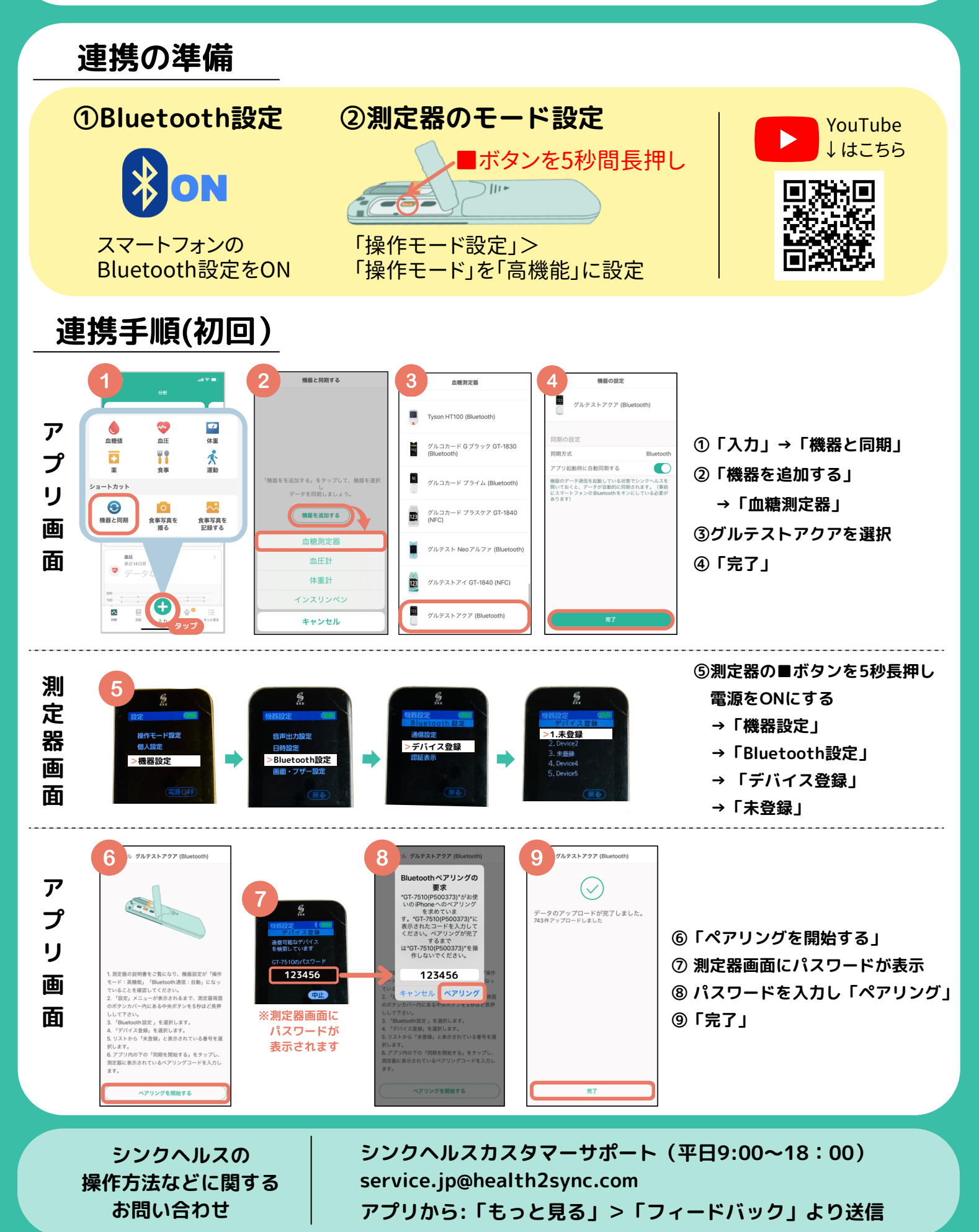

## 2回目以降の同期(自動同期)

#### 1.血糖測定器の設定

- ①測定器右側の■ボタンを5秒長押し「設定」画面を表示
- ②「機器設定」>「Bluetooth設定」>「通信設定」
- →「通信:自動」「測定後自動送信:ON」に設定
- ③「登録」

 機器設定 通信設定
通信
自動 測定後 自動送信
ON
測定後自動送信:ON
登録
反る

※手動で同期する場合は、「通信:手動」「測定後自動送信:OFF」に設定し、下記の手順で行う
①測定器右側の■ボタンを2秒長押し「メニュー」画面を表示>「Bluetooth通信」を選択
②測定器画面が「通信中」になったことを確認し、シンクヘルスアプリを立ち上げる

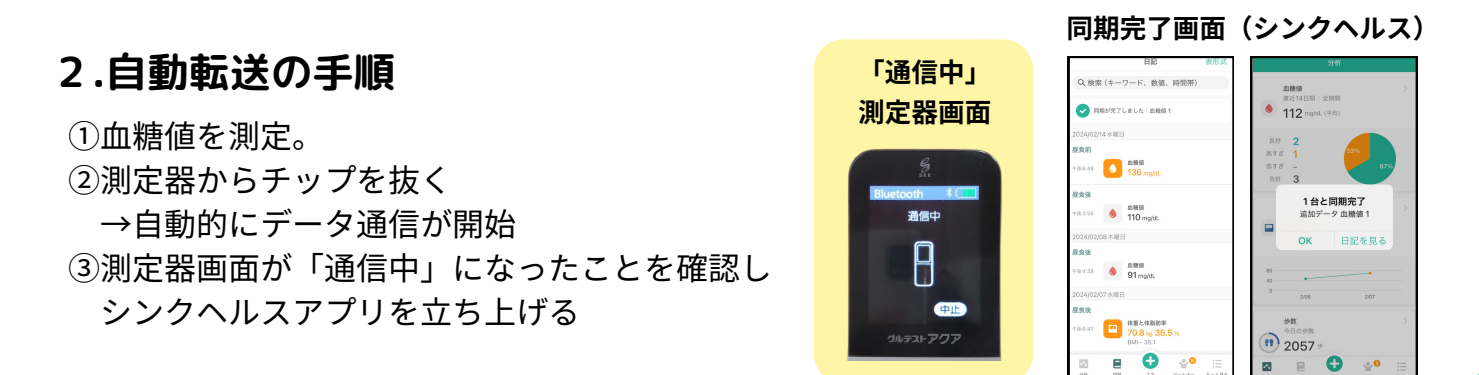

## 連携がうまくいかなったとき

### 1.シンクヘルスから血糖測定器を削除

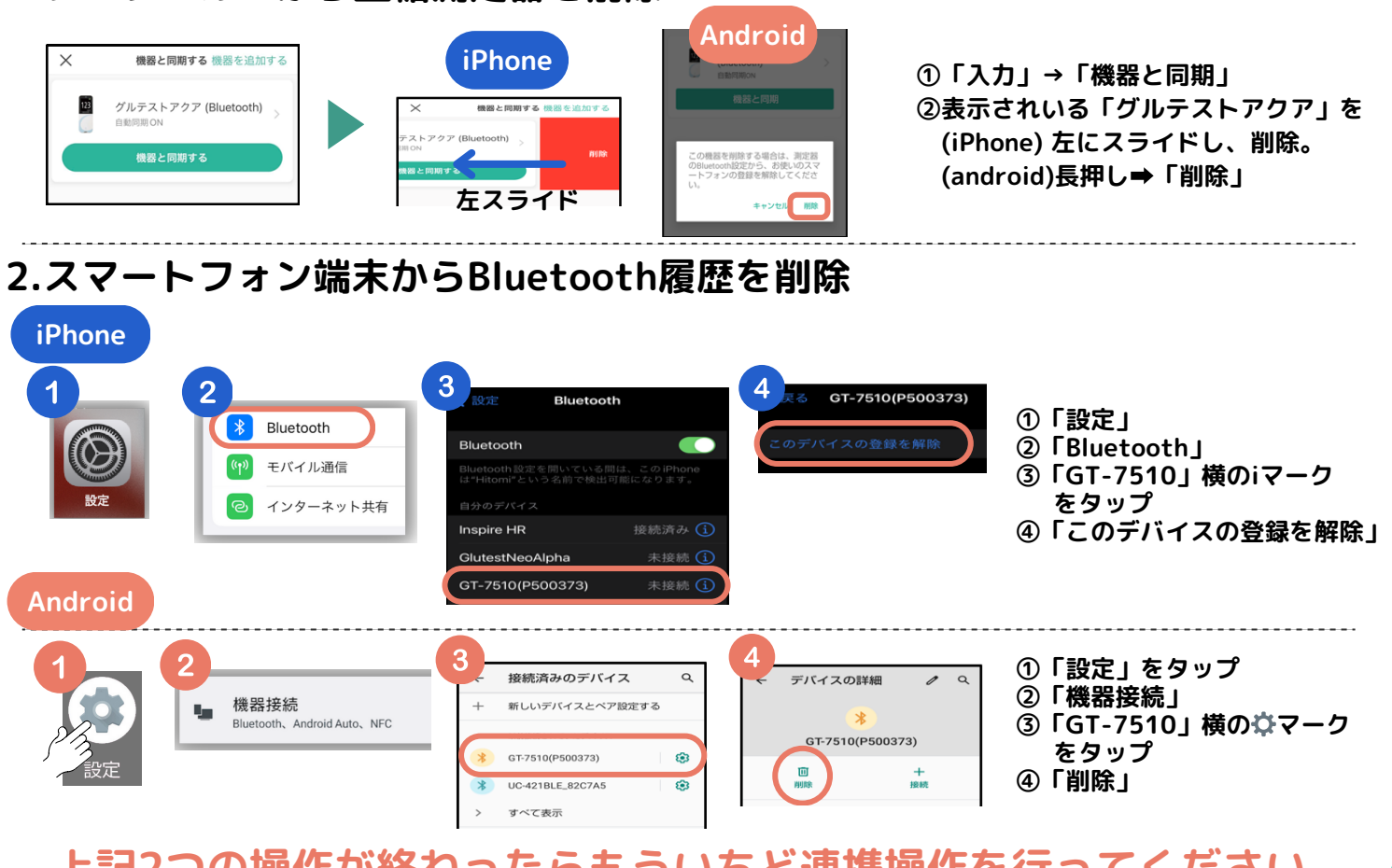

上記2つの操作が終わったらもういちど連携操作を行ってください。